# 簡単片手キーボード P320 取扱説明書

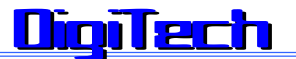

簡単片手キーボード縦標準型

Windowsタブレット端末用、WindowsPC用

Nexus7, Androidタブレット用

2012/12/13 改訂

SANWA DegiTech

重要 この製品のシリアル番号:

|      |   | 簡単片手キーボードP320本体・・・・・1台     |
|------|---|----------------------------|
| 最初にご | セ | 片手キーボードサポートCD - ROM・・・・1枚  |
| 確認下さ | ッ | 片手キーボード取扱説明書 ( 本書 )・・・・1 冊 |
| l Io | Ъ | プログラマブルテンキー取扱説明書・・・・1冊     |
|      | 内 | ドライバーソフトCD - ROM・・・・・・1枚   |
|      | 容 | キートップカバー取外し冶具・・・・・・・1 個    |
|      | 1 |                            |

プログラムテンキーのドライバーは、既に日本語入力に最適なキー配置で登録してあるので特に必要としません。 但し、標準のキー配置を自分で変更したい場合は、プログラマブルテンキーに添付されているCD-ROM内のドライバーソフトをインストールしてご利用ください。 (http://www.npo-pico.com/) 本取扱説明書の内容は、予告なしに変更になる場合があります。最新の情報は上記販売店のHPに 掲示しています。

## DigiTech はじめに

このたびは、本製品をお買い上げいただき誠にありがとうございます。本製品をご使用になる前に、この取扱説明書 を必ずお読み下さい。

### DigiTech 動作環境

対応機種・OS:

Windows10,8.1,7, Vista, XP (SP1 以降)

Android Version6.0以降搭載のタブレット端末、スマホ

MicroUSB を搭載の機種では、変換アダプタ(他社別売)を経由して接続して下さい。

## **Digitech**本製品の特長

本製品は、サンワサプライ株式会社のプログラマブルテンキーNT-19UH2BK に、デジタル技研(DigiTech)が独自の日本語入力解析に基づき、片手で日本語を入力する操作の最適化を図ったキー配置と辞書登録データとのセット商品です。

五十音キー配列を意識した設計なので、キー位置がわかり易く初心者でも簡単に使えます。

キー配置を縦型として右手を中心に操作される方向けにキー配置してあります。

キー数は少ないが、辞書機能と併用しているので殆どの文字、記号の入力もできます。かな漢字変換に利用するキー を中央部に重点配置し、利用頻度の少ない半角記号などは辞書機能を利用して入力します。

キー配置設定済のキーボードですから、接続して辞書登録ファイルを読み込むだけで直ぐ使えます。

小型で持ち運びも楽で、タブレット端末との相性が良い。

接続は、USBポートに差し込むだけ。(スマホやタブレット端末でマイクロUSBポートの場合は変換アダプタを経由して下さい。)

キートップの文字の表示色と、モード切替スイッチの表示灯の色とを一致させていますので、モードスイッチの色を キートップの文字色に合わせれば良いので操作がわかり易い。

キートップのカバーが外れるので、自分の好みのキートップの表示に変える事もできます。

カードリーダやUSBメモリーの接続に便利なUSBポートが2つ内蔵しています。

#### **DigiTech**取扱上のご注意

本製品に付属していますサンワサプライ株式会社の「プログラマブルテンキー取扱説明書」の「取扱上のご注意」も ご一読下さい。

#### **DigiTech** 接続の手順

コンピュータの電源を入れます。Windows 等のOSが完全に起動してから、本製品をコンピュータのUSBポート に接続します。本製品をコンピュータのUSBポートに接続すると自動的に認識されます。(Windowsの場合) タス クトレイ(デスクトップの右下)に接続完了のメッセージが表示されます。 以上で接続完了です。

#### **DigiTech** ユーザ定義辞書の登録

本製品では、OSの辞書機能を利用してあまり使用頻度の高くない記号等を入力します。この為、最初に一度だけ付属のCD-ROMから辞書登録を行う必要があります。OSにより辞書登録方法が異なるので、次の手順で行って下さい。

Windowsの場合(Windows10, 8.1,7, Vista, XP等で多少画面は異なりますが、基本的には同じ操作で登録できます。) OSが完全に起動して、上記接続の手順により本製品を接続してから、付属の「サポートCD-ROM」をCD-R OMを読めるドライブに挿入して下さい。

CD-ROM等のドライブが無いタブレット端末やスマホの場合は、販売店のホームページから該当の辞書ファイ ルをダウンロードしてUSBメモリーか内部メモリーに一旦記録してここから登録して下さい。) WindowsのIME ツールバーから「辞書ツール」を選択してクリックします。

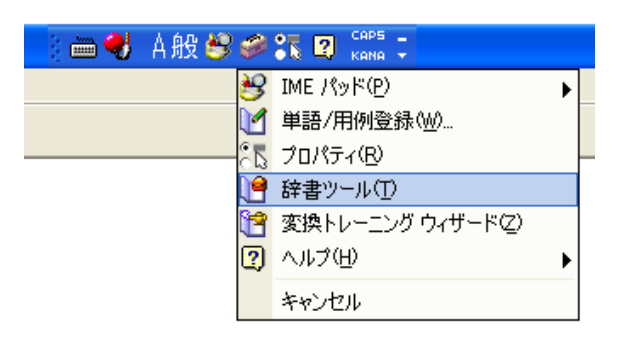

表示される「Microsoft IME 辞書ツール」の「ツール」から「テキストファイルからの登録(T)」を選択しクリック します。

| I <sup>ee</sup> Microsoft IME 辞書ツール |                   |                              |                      |                  |  |  |  |
|-------------------------------------|-------------------|------------------------------|----------------------|------------------|--|--|--|
| ファイル(E) 編集(E)                       | ツール①              | ヘルプ(円)                       |                      |                  |  |  |  |
| │ D゚ 🚅 │ 🗹 🐚 🕻<br>辞書名: C:¥Documents | 抽出(Q)<br>一覧の出力(L) |                              | Microsoft¥IMJP8      |                  |  |  |  |
| -<br>単語の一覧 用例の-                     | システム              | 辞書の作成(S)…                    |                      |                  |  |  |  |
| 読み                                  | Microso<br>テキスト   | itt IME 辞書からの3<br>ファイルからの登録( | 登録( <u>M</u> )<br>T) | 登録種別             |  |  |  |
| ja                                  | テキスト ファイルで削除(風)   |                              | ユーザー登録               |                  |  |  |  |
| jb<br>iel                           | -                 |                              | -00명<br>-2:3         | ユーザー登録           |  |  |  |
| ja<br>ie                            | ~                 |                              | 治詞<br>名詞             | ユーザー豆称<br>フーザー登録 |  |  |  |
| je                                  |                   |                              | 名詞                   | ユーザー登録           |  |  |  |

テキストファイルからの登録のダイアログで、挿入した CD-ROM 又はUSBメモリー内の辞書ファイルを指定して「開く」をクリックします。

| 염 Microsoft IME  | 辞書ツール             |       |                                       |
|------------------|-------------------|-------|---------------------------------------|
| ファイル(E) 編集(E)    | ツール(王) ヘルプ(日)     |       |                                       |
| テキスト ファイルから      | 5の登録              |       | ? 🛛                                   |
| ファイルの場所①:        | C IMJP8_1         | 🖌 🔾 🌶 | ⊳ 🖽                                   |
|                  |                   | 16    | 6                                     |
|                  |                   |       |                                       |
|                  |                   |       |                                       |
|                  |                   |       |                                       |
| ファイル名(N):        | *.txt             | ]     | IIIIIIIIIIIIIIIIIIIIIIIIIIIIIIIIIIIII |
| ー<br>ファイルの種類(工): | テキストの自動認識 (*.txt) | ~     | キャンセル                                 |

辞書ファイルが読込まれ、登録が完了します。 ダイアログを閉じて、CD-ROM等を取り外して下さい。 これで辞書機能を利用した文字、記号の入力が出来るようになります。

具体的な文字毎の入力操作(キーの押订順序)は別紙「P320文字入力のキー操作」を参照して下さい。

#### Androidの場合(Version 6.0以降)

Android 端末において Play ストアで「辞書インポート(DicImportTool.apk)」というアプリを探してインスト ールしておく。

販売店のホームページ(http://www.npo-pico.com/pico\_android\_p32.html)から辞書ファイル (P320-ujis.txt)をダウンロードして端末内の適当なフォルダに置く。(例えば「Download」フォルダ) 「辞書インポート」アプリのアイコン(右図)をタップしてアプリを起動する。

| Ki 今 Ⅲ ■ 10:50 | ファイルを選択                            |   |
|----------------|------------------------------------|---|
|                | /storage/emulated/0                | t |
| ファイルを選択        | [airdroid]                         |   |
|                | [Android]                          |   |
| ファイルを選択してください  | [backupApk]                        |   |
|                | [backups]                          |   |
| 辞書データを請み込み     | [Cardboard]                        |   |
|                | [CMLauncher]                       |   |
|                | [dətə]                             |   |
|                | [DCIM]                             |   |
|                | Download                           |   |
|                | [EasyVoiceRecorder]                |   |
|                | [jorte]                            |   |
|                | [jp.co.yahoo.android.apps.transit] |   |
|                | [jp.co.yahoo.android.yjtop]        |   |
|                | [MapsWithMe]                       |   |
|                | [media]                            |   |
|                | [Mardon]                           |   |

辞書ファイルを置いたフォルダ(例えば「Download」フォルダ)をタップし、登録したい辞書ファイル (P320-ujis.txt)を選択する。

下図左のごとく「選択したファイル」にファイル名が表示されるので、「辞書データを読み込み」 ボタンをタップする。

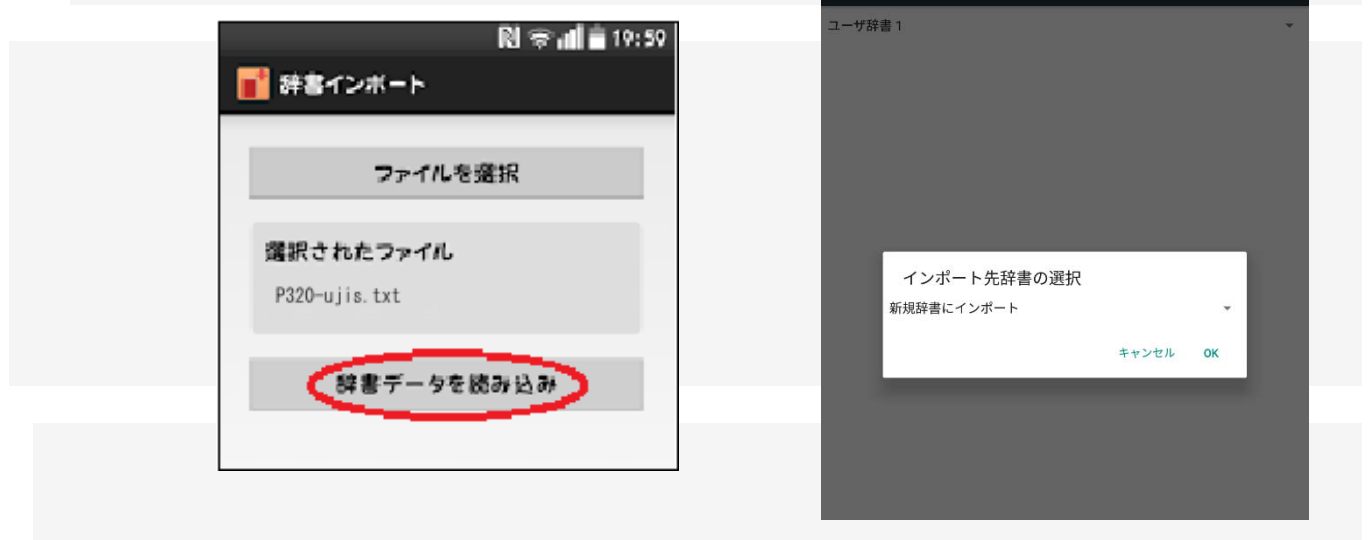

上図右の画面で「インポート先辞書の選択」を行い、「OK」ボタンをタップする。以上で辞書登録が完了です。

## DigiTech P320のキー配置と入力操作の基本

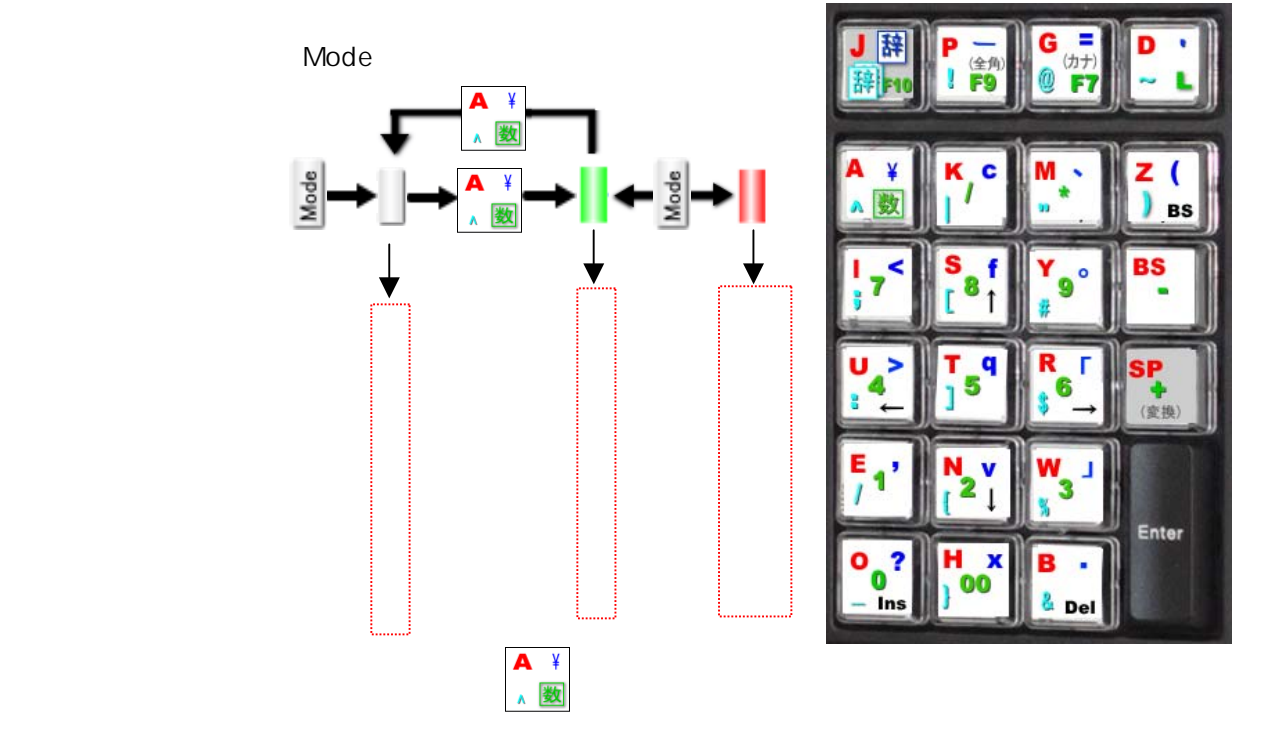

モードランプが「緑」又は「赤」の時「モードスイッチ」を押すと交互に切り替わります。

モードランプの色と、キートップの文字の色は一致しています。即ち、「赤」の文字を入力したい時は、モードラ ンプを「赤」になる様に、「緑」の文字を入力したい時には、モードランプを「緑」にセットしておきます。

「青色」、「水色」の文字は、辞書を使います。 辞書はモードランプ「赤」の時有効です。

「青色」の文字は、「辞書」を1回、「水色」の文字は「辞書」を2回押してから、目的のキーを押し、

inter (変換) 最後に 続いて (確定)のキーを押します。

## 【辞書の補正登録について】

お使いのPCやタブレット巻末で、PCの使用履歴や辞書ファイルの同義語登録等の状況などにより、「簡単片手キー ボード」のキートップに表示する手順で入力しても一部には目的とした文字が出現しない場合があるかも知れません。 この様な場合には、該当する文字についてのみ、下記の手順で辞書の再登録(確認登録)を行うことをお薦めします。

|                                       |          | (             |
|---------------------------------------|----------|---------------|
| こ使用のPCに止現のキーホードと「簡単片手キーホード」の両万を接続する。  | 単語の愛     | 記録 用例の登録      |
| PCの入力条件を「ローマ字入力」、文字を「ひらかな」にセットしておく。   |          | 単語            |
| PCの「辞書登録」を開く。                         | 読み       | <u>()</u> :   |
| 正相キーボードから出現したい文字(例)2)を「語句」の欄へ入力する     | لتح      |               |
|                                       | 語句       | ( <u>G</u> ): |
| 該当の「間単斤于キー小ート」からキートップの表示に従い人力する。      | ?        |               |
| (例 ?の入力の場合のキー入力時は 100 のみを押す。変換や確定はしない | ,<br>品詞  | Ф:            |
| 辞書登録の<br>登録(R)<br>のホタンを押す。            | 名詞       | ]             |
|                                       | <u>ב</u> | ザー コメント(©):   |
| これで、1件終了です。 必要組の再登録を行って下さい。           |          |               |

登録(R) 閉じる 辞書ツール(D...

単語/用例の登録

? X

¥

## **DigiTech**日本語入力操作の方法

実際のアプリケーション(例えばメールなど)の日本語入力モードに入ります。 OSの入力モードは「ひらかな」、「ローマ字かな入力」にセットしておきます。

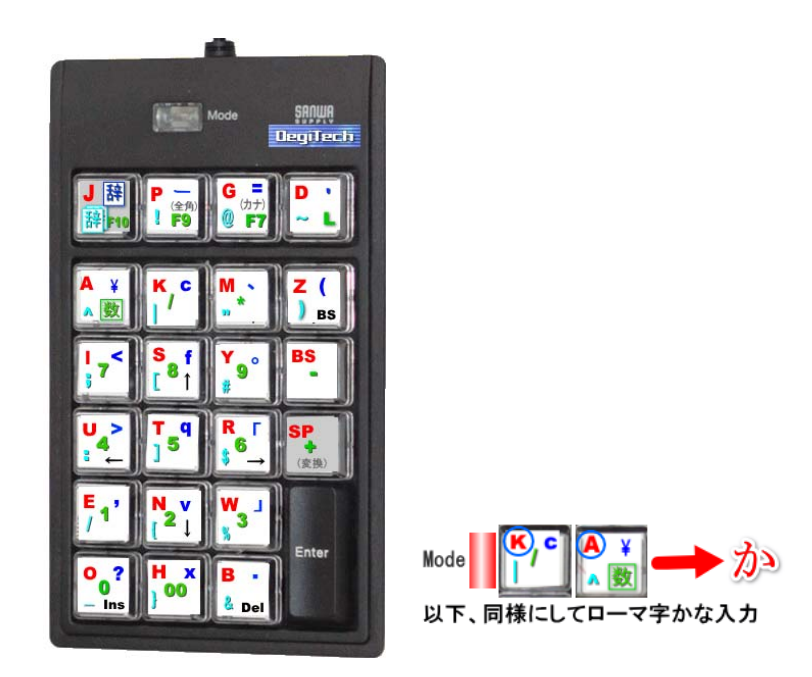

キー配列は、五十音順に配置してあります。 文字毎のキー押打順は、ホームページの「P320の入力キー操作」を見て下さい。

文節毎に適宜 SP (変換) (変換) (変換) (確定)キーを押して入力を進めて下さい。

## **DigiTech** 数字、数字記号の入力操作の方法

OSの入力モードを「直接入力(半角英数字)」にセットします。

モードスイッチを押して、モードランプを「緑」にすると、「緑色グループ」の数値、数値記号(\*/.+-)の入力 できます。

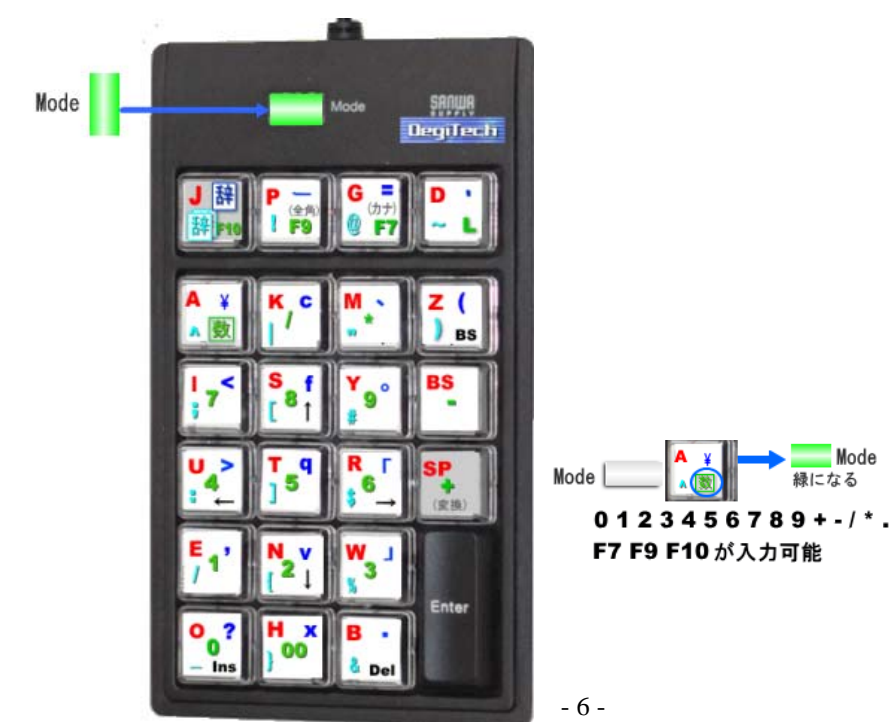

モードランプを無点灯の状態にすると、カーソルキー、機能キー(BS, Del, Ins)が有効になります。

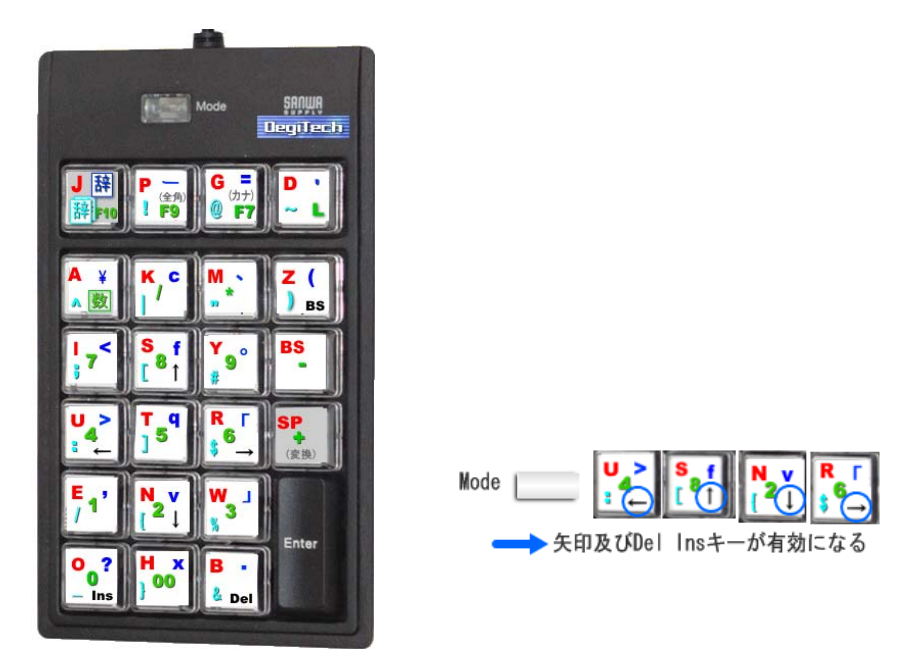

## DigiTech 半角記号、その他の特殊文字の入力操作方法

キートップの「柿色(日本語記号)」「青色」「水色」の文字の入力は、「辞書機能」を利用して入力します。 これらの文字は、通常の日本語入力では使用頻度が少ないものです。

これらの文字はモードランプが「赤色(日本語入力と同じ状態)」で使用します。

SP (変換)を押しても最初に目的の字種が出てこない時は SP (変換)を何回か押して表示される候補の中から目的の文字を選択して下さい。

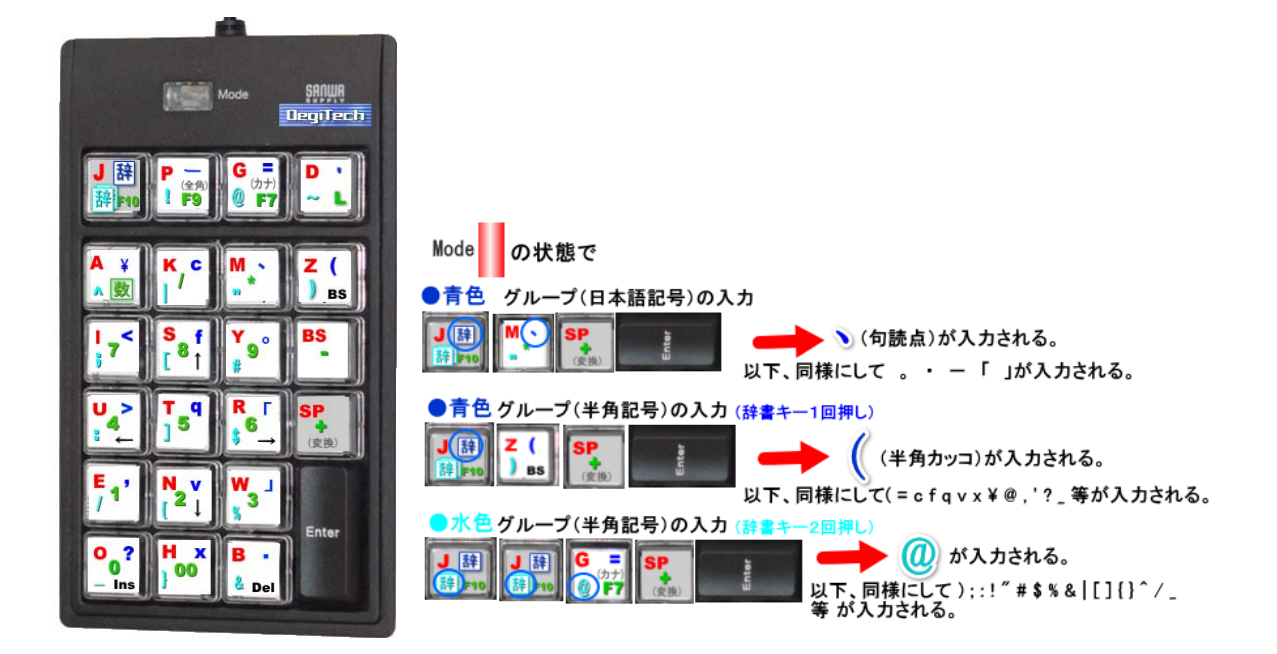

## DigiTech 保証規定

1.キーボード本体の保証については、別紙サンワサプライ株式会社の「プログラマブルテンキー取扱説明書」をお 読み下さい。

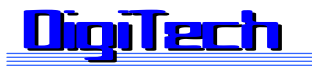

2016.03 現在

#### 開発元:デジタル技研

- 所在地 〒643-0007 和歌山県有田郡湯浅町吉川718
- 電 話 0737-23-7172
- メール <u>info@d-tech.jp</u>
- H P http://www.d-tech.jp
- 代表者 北村 拓郎

### 販売取次ぎ店: NPO法人PICO

- 所在地 〒470-0114 愛知県日進市南ヶ丘 1-9-6
- 電話 0561-72-1925
- メール <u>info2@npo-pico.com</u>
- H P http://www.npo-pico.com